## 统一身份认证上网操作指南

一、在浏览器地址栏输入: <u>http://10.1.2.3</u> 出现上网认证界面(正常情况下, 上网认证时一般都自动弹出,如不正常弹出,请在浏览器地址栏输入以上地址)如下 图 1。上网认证方式有 2 种:

第一种: 使用统一身份认证方式登录(推荐使用), 使用方法: 先选择运营商, 后点击"统一身份认证方式登录"会出现图2, 输入工号或学号、密码, 点击"授权登 录上网认证"登录。

第二种:使用其他方式登录(留学生、外聘教师等不能使用统一身份认证的其他 用户),保留原有方式,使用上网账号、密码,点击"其他方式登录"。

图 1

送择网络类型: 运营商 ① 先选择运营商 ② 直接点击 第一身份认证方式登录 ③ 学号加密码方式 学号/工号 其他方式登录 正 密码 上网认证请选择运营商

| ₩<br>↓<br>桂林航天2業學院 |                                           |  |  |  |
|--------------------|-------------------------------------------|--|--|--|
| R-                 | 身份认证 Unified authentication<br>回見 App扫码登录 |  |  |  |
| 은 2014454          | and her                                   |  |  |  |
| 6 ······           | ٢                                         |  |  |  |
| 🛛 记住帐号密码           | 激活帐号 找回密码                                 |  |  |  |
| 授权登录               | 是 上网认证                                    |  |  |  |

图 2

二、使用统一身份认证方式登录,需激活统一身份认证账号。

打开 https://i.guat.edu.cn 登录界面,进入图3界面点击"激活账号",进入激活 界面 图4。

| 图          | 3         |         |                                                                                                    |                 |
|------------|-----------|---------|----------------------------------------------------------------------------------------------------|-----------------|
|            |           |         | <ul> <li>              ← 返回</li></ul>                                                                                                    |                 |
|            |           |         | 学生                                                                                                    | D ~ ]           |
| □□ App扫码登录 |           | 激活界面图 4 | <b>四 18位身份证号码</b>                                                                                                    |                 |
|            |           |         | 请输入18位身份证号码!                                                                                                    |                 |
| A 201***** |           |         | □ 手机号码                                                                                                    |                 |
|            |           |         | 请输入手机号码!                                                                                                    |                 |
|            |           |         | 8 100 EFB                                                                                                    | 家夫取9金证正码        |
|            |           |         | 不能为空                                                                                                    |                 |
|            | ~         |         | a                                                                                                    |                 |
|            |           |         |                                                                                                    |                 |
| □ 记住帐号密码   | 激活帐号 找回密码 |         | 合 物认思想                                                                                                    |                 |
|            |           |         | 7.4                                                                                                    |                 |
| 授权登录 信息门户  |           |         | 2013年14月 2013年14月 201 |                 |
| 短信登录       |           |         | 名这里<br>当激活林号后,可以使用手机号码、学号。身份证号码<br>作为登录用户名。也可算定社交系号快建登录                                                                                                    |                 |
|            |           |         | ● 再看这里<br>若无法激活帐号,请加○                                                                                                    | 口群 717864170 反馈 |